## Refundacija in zahtevek za refundacijo

Zadnja sprememba 06/03/2025 1:19 pm CET

Navodilo prikazuje kako v programu obračunamo **refundirano nadomestilo plače** in pripravimo **zahtevek za refundacijo**.

## Nastavitve delavca

Naprej uredimo nastavitve delavca, vnesemo podatke osnove za refundacijo.

V meniju Šifranti > Delavci izberemo delavca.
Postavimo se na Ostali podatki delavca in izberemo Osnove za refundacije.

3

#### Kliknemo Nov in izberemo leto osnove

- Če smo v programu za izbranega delavca že pripravljali obračune plač, program samodejno predlaga podatke osnove za refundacijo (mesece izplačil, skupno bruto osnovo za nadomestila, skupno število ur osnove) in prikaže katere podatke je upošteval pri izračunu osnove.
  - Podatke lahko ročno spremenimo.

Osnove za refundacije delavca Ime Priimek

| 🗙 Opusti 🗎 Shrani                      |           |        |          |
|----------------------------------------|-----------|--------|----------|
| Leto osnove:                           | 2022 ~    |        |          |
| Meseci izplačil za osnovo:             | 13        | í      |          |
| Skupna bruto osnova za<br>nadomestilo: | 25.010,00 |        |          |
| Skupno število ur osnove:              | 2.088     |        |          |
|                                        |           |        |          |
| Podatki za izračun osnove iz           | leta 2022 |        |          |
| Mesec Naziv obračuna                   |           | Ure    | Znesek   |
| 2 Plača za mesec febru                 | iar 2022  | 160.00 | 1.326.00 |

 Če za izbranega delavca nimamo izplačila plač v preteklem letu, podatke vnesemo ročno.

- Vpišemo mesece izplačil za osnovo.
  - Številke mesecev izplačil vpišemo ločene z vejico (npr. 1, 5, 7, 12).
  - Če je delavec delal celo leto vpišemo 13.
  - Podatek je izpisan na zahtevku ta refundacijo.
- V polje Skupno bruto osnovo za nadomestilo vpišemo seštevek izplačanih bruto plač in nadomestil plače oziroma osnov za plačilo prispevkov v letu osnove.
- Skupno število ur osnove je število ur, za katere je bila delavcu izplačana plača in nadomestilo plače oziroma za katere je imel delavec osnovo za plačilo prispevkov v letu osnove. Število ur osnove lahko vnesemo na dve decimalni mesti.

Podatke osnove za refundacijo lahko vnesemo tudi na **obračunu plače.** Morebitna sprememba podatkov ne bo vplivala samo na trenutno obdelovan obračun plače, temveč bo spremenila podatke tudi v **Šifrantu > Delavci.** 

1 Na drugem koraku obračuna plače, na seznamu delavcev izberemo delavca.

2 Postavimo se na Ostali podatki delavca in izberemo Osnove za refundacije.

**3** S klikom na **leto osnove** lahko podatke osnove za refundacijo uredimo.

4

Če želimo vnesti podatke osnove za refundacije za novo leto osnove,

kliknemo na **Nov**.

| Osnove za ref | fundacije delavca In      | ne Priimek                         |                           |                                                   |
|---------------|---------------------------|------------------------------------|---------------------------|---------------------------------------------------|
| × Zapri       |                           |                                    |                           |                                                   |
| + Nov         |                           |                                    |                           |                                                   |
| i Preg        | Jledujete podatke iz šifr | ranta delavca. Spremembe osnov     | za refundacijo ne bodo vr | blivale samo na trenutno obdelovan obračun plače. |
|               |                           |                                    |                           | 1                                                 |
| Leto osnove ↑ | Meseci izplačil za osnovo | Skupna bruto osnova za nadomestilo | Skupno število ur osnove  |                                                   |
| 2022          | 13                        | 25010,00                           | 2088,00                   |                                                   |

## Obračun refundacije

1 V meniju **Plače > Obračun plač**, na drugem koraku obračuna plače **izberemo delavca**, ki mu želimo obračunati refundirano nadomestilo.

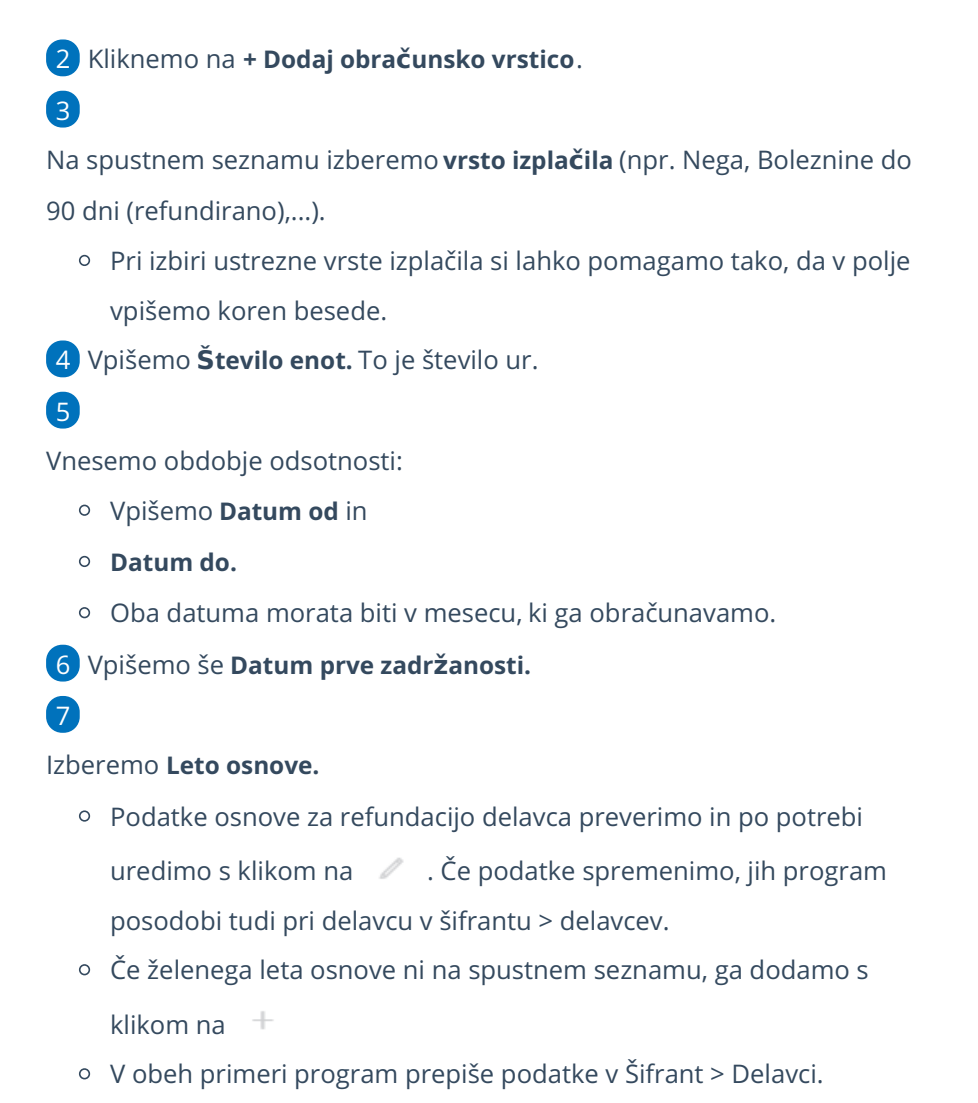

#### 8

Kliknemo na **Potrdi**.

| Dodajanje obračunske vrstice |          |                     |  |  |  |  |  |
|------------------------------|----------|---------------------|--|--|--|--|--|
| Vrsta izplačila:             | Nega     | ~                   |  |  |  |  |  |
| Število enot:                | 0        | ur                  |  |  |  |  |  |
| Datum od:                    | ė        |                     |  |  |  |  |  |
| Datum do:                    | ė        |                     |  |  |  |  |  |
| Datum prve zadržanosti:      |          |                     |  |  |  |  |  |
| Leto osnove:                 | 2022 🗙 🗸 | + /                 |  |  |  |  |  |
|                              |          | 🖺 Potrdi 🛛 🗡 Opusti |  |  |  |  |  |

#### 9

Program bo za ure odsotnosti zmanjšal:

- ure rednega dela,
- število dni za prevoz za delo in
- število dni za prehrano.

10 V kolikor nam izračunana urna postavka ne ustreza, jo lahko spremenimo. Več o urejanju urne postavke vseh vrst izplačil preberite tukaj.

11 Po končanem vnosu vseh obračunskih postavk, kliknemo Shrani.

## Kaj program pripravi?

Program pripravi:

- knjigovodsko temeljnico z vsemi ustreznimi vknjižbami v glavno knjigo,
- plačilne liste za vse zaposlene,
- REK-O obrazec za neposredno oddajo na eDavke in datoteko xml za uvoz,
- plačilne naloge za izplačilo plače,
- zahtevek za refundacijo za oddajo na ZZZS, ki ga lahko natisnemo.

## Višina nadomestila

Višina nadomestila plače je odvisna od **osnove za nadomestilo**, **razloga** in **trajanja** začasne zadržanosti od dela ter načina **valorizacije**.

**Osnova za nadomestilo** je zavarovančeva povprečna mesečna plača in nadomestila, ki so bila izplačana v koledarskem letu pred letom, v katerem je nastala začasna zadržanost od dela oziroma povprečna osnova za plačilo prispevkov v koledarskem letu pred letom, v katerem je nastala začasna zadržanost od dela.

Izplačano nadomestilo **ne sme biti višje od plače**, **ki bi jo delavec dobil, če bi delal** in **ne manjše od 60% minimalne plače**, ki je določena z zakonom, ki ureja minimalno plačo.

Program izračuna urno postavko iz podatkov osnove za refundacijo, ki smo jih vnesli v Šifrant > Delavci.

- Če je ta postavka višja od urne postavke rednega dela, program pri izračunu vzame nižjo vrednost. Da je program upošteval urno postavko rednega dela vidimo tako, da je na koncu naziva obračunske vrstice dodana ikona (i) in % je 100.
- Če pa je višina nadomestila nižja od 60% veljavne minimalne plače, program pri obračunu preveri predpisano spodnjo mejo in samodejno upošteva minimalno urno postavko refundiranega nadomestila (spodnji limit). Na obračunu plače prikaže informacijo, da je urna postavka refundiranega nadomestila enaka spodnjemu limitu in koliko znaša

izvorna urna postavka za refundacijo (urna postavka izračunana iz podatkov osnove za refundacijo, ki smo jih vnesli na delavcu). Spremenjen znesek refundiranega nadomestila plače program upošteva tudi pri pripravi zahtevka za refundacijo.

| <b>Obračun</b><br>01.05.2024 - 31.05.2024 |       |                                                                       |                      |     |        |          |   |
|-------------------------------------------|-------|-----------------------------------------------------------------------|----------------------|-----|--------|----------|---|
| Opis                                      |       |                                                                       | Na uro               | 96  | Osnova | Znesek   |   |
| Redno delo                                |       | 160 ur                                                                | 15,6856              | 100 |        | 2.509,70 | × |
| Dodatek za delovno dobo                   |       | 160 ur                                                                | 15,6856              | 0,5 |        | 12,55    | × |
| Državni praznik                           | (i)   |                                                                       |                      |     |        | 52,22    | × |
| Nega                                      | (i) • | Na enoto = spodnji limit. Urna letna osnova za<br>refundacijo = 4.00. |                      |     |        | 40,89    | × |
| SKUPAJ BRUTO                              |       | refutidue                                                             | Jo <del>4</del> ,00. |     |        | 15,36    |   |

Če nam izračunana urna postavka refundiranega nadomestila ne ustreza, jo lahko spremenimo. Označimo polje prikaži samodejne podatke in s klikom na uredimo urno postavko na enoto. Več o urejanju urne postavke vseh vrst izplačil preberite tukaj.

### Količnik valorizacije

Zakon o usklajevanju transferjev posameznikom in gospodinjstvom v Republiki Sloveniji predvideva uskladitev osnove za odmero nadomestila, vendar le v primeru, da ima zavarovanec **osnovo najmanj iz predpreteklega koledarskega leta glede na obdobje zadržanosti**. Uskladitev se opravi enkrat letno, in sicer 1. marca z rastjo cen življenjskih potrebščin v preteklem letu po podatkih Statističnega urada Republike Slovenije (SURS).

Koliko znaša **količnik valorizacije** lahko preverite **kolicniki\_2022\_2023\_2024\_in\_2025.xlsx** @

Količnik valorizacije je že sistemsko vnesen v program.

#### Pomembno.

Pri daljši odsotnosti, preverite na obračunu , da je podatek leto osnove ustrezno zapisan. Zapis vpliva na pravilnost obračuna količnika valorizacije na zahtevku za refundacijo.

### Zahtevek za refundacijo

**Zahtevek za refundacijo** prikazuje bruto nadomestila plač in prispevkov od razlike do minimalne plače za čas zadržanosti od dela v breme obveznega zdravstvenega zavarovanja in je narejen za primer **dejanskega obračuna**.

Dokument program pripravi samodejno z drugimi dokumenti na obračunu plač, če vsebuje vrsto izplačila refundirano.

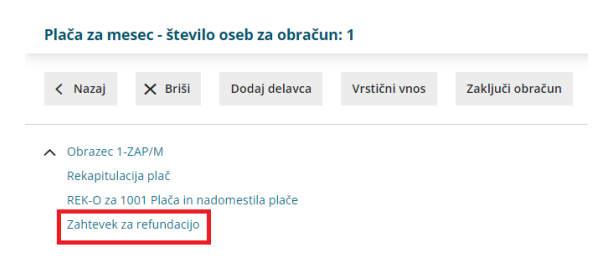

## Zahtevek ZZZS

Prvi list je **zbir bruto nadomestil**, ostale listine so potrdila o upravičeni zadržanosti od dela po delavcih (za vsako zadržanost posebej).

Zavod povrne delodajalcu poleg bruto nadomestila plače tudi obračunane in plačane prispevke za socialno varnost delodajalca (II. bruto).

| Mini podjetje d.o.o. 2<br>Cesta Goriške fronte 046 N<br>5290. Šempeter pri Gorici |                                       |                                                                                   |                                             |                      |                          | ZAHTEVEK ZAVODU ZA ZDRAVSTVENO ZAVAROVANJE SLOVENIJE ZA REFUNDACIJO BRUTO<br>NADOMESTIL PLAČE IN PRISPEVKOV OD RAZLIKE DO MINIMALNE PLAČE - <u>DEJANSKI OBRAČUN</u> |                             |         |                               |                                 |                          |          |                                         |                                  |
|-----------------------------------------------------------------------------------|---------------------------------------|-----------------------------------------------------------------------------------|---------------------------------------------|----------------------|--------------------------|----------------------------------------------------------------------------------------------------|-----------------------------|---------|-------------------------------|---------------------------------|--------------------------|----------|-----------------------------------------|----------------------------------|
|                                                                                   | io occupeter pri                      | ound                                                                              |                                             |                      | Za mesec                 | 9                                                                                                    | leta                        | 2023    |                               |                                 |                          |          |                                         |                                  |
| Ma<br>Da                                                                          | tična številka su<br>včna številka:   | bjekta:                                                                           | 538312900<br>10013598                       | 00                   | Skupno šte<br>Skupno šte | vilo dni v r<br>vilo ur v m                                                                                                    | mesecu:<br>nesecu:          | 2       | 1<br>58,00                    |                                 |                          |          |                                         |                                  |
| ZŠ                                                                                | Številka ZZZS<br>Davčna štev.<br>EMŠO | Priimek in ime<br>zavarovane ose<br>invalidsko<br>podjetje / invalid<br>nad kvoto | be<br>oprostitev<br>vseh prisp.<br>delodaj. | Zadržan-<br>Zž<br>Od | a v breme<br>ZZS<br>Do   | Šifra<br>razloga<br>zadržan                                                                                                    | Štev. ur<br>v breme<br>ZZZS | I.bruto | % opr.<br>prisp.delod.<br>PIZ | % prisp.<br>delodaj.<br>za ZAP. | Prispevki<br>delodajalca | II.bruto | Prispevki od<br>razlike do<br>min.plače | Skupaj za<br>zavarovano<br>osebo |
| 1                                                                                 | 987654                                | Priimek Ime<br>NE                                                                 | NE                                          | 01.09.2023           | 02.09.2023               | 06                                                                                                    | 8,00                        | 57,55   | 0,00                          | 0,06                            | 9,27                     | 66,82    | 0,11                                    | 66,9                             |
| _                                                                                 |                                       |                                                                                   |                                             |                      |                          |                                                                                                    | SKUPAJ                      | 57,55   |                               |                                 | 9,27                     | 66,82    | 0,11                                    | 66,9                             |

Z žigom in podpisom odgovorne osebe potrjujemo, da smo delavcem v seznamu izplačali prikazana nadomestila in poravnali vse zakonske obveznosti.

# Izvor podatkov, ki je prikazan na zahtevku za refundacijo:

**) Šifrant delavcev**: Številka ZZZS, davčna številka ali EMŠO ter priimek in ime delavca.

#### 2

Obračunske postavke na obračunu plač: Zadržan v breme ZZZS, šifra

razloga, število ur, podatki o zneskih ter podatki o oprostitvah in višini prispevkov delodajalcev.

 Pazljivi moramo biti katero vrsto obračuna izberemo, ker to vpliva na šifro razloga in obračunani odstotek.

**3 Odgovorna oseba, telefon**: prvi korak obračuna plače, zavihek

odgovorna oseba.

Priloge: Potrdila za posameznega delavca za vsako zadržanost posebej.

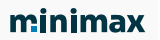

|                                                                     | Potrulio                   |                                            |             |  |  |  |  |
|---------------------------------------------------------------------|----------------------------|--------------------------------------------|-------------|--|--|--|--|
| ZZS št./davčna št./EMŠO: 987654 Ime in priimek delavca: Ime Priimek |                            |                                            |             |  |  |  |  |
| Če bi delavec-ka v mesecu zadržanosti od dela delal-a, bi z         | ašala:                     |                                            |             |  |  |  |  |
| dejanska mesečna obveznost: 168,00 ur razporejena na: 2             | ,00 dni.                   |                                            |             |  |  |  |  |
| dejanska tedenska obveznost: 40,00 ur razporejena na: 5,0           | 0 dni.                     |                                            |             |  |  |  |  |
| datumi delovnih sobot:                                              | _št. ur. ob sobotah: št. u | r ob ostalih dneh:                         |             |  |  |  |  |
| Zadržanost v breme ZZZS (od 01.09.2023 do 02.09.2023):              | 8,00 ur.                   | invalidsko podjetje oz. invalid nad kvoto: | NE          |  |  |  |  |
| Oznaka A ali B: B                                                   |                            | brez vseh prispevkov delodajalca:          | NE          |  |  |  |  |
| Šifra razlona zadržanosti: 06 Nana                                  |                            | % prispev. delod. ZAP:                     | 0,06        |  |  |  |  |
| Odstotek osnove glede na raziog: 80 %                               |                            | % oprostitve pris. delod. za PIZ:          | 0,00        |  |  |  |  |
| Količnik valorizacije: 1,0000                                       |                            | Polni prisp. delod. PIZ:                   | 5,09        |  |  |  |  |
| Leto osnove: 2022 Meseci izplačil: 1:                               |                            | Prispevki delod. PIZ:                      | 5,09        |  |  |  |  |
| Skupna bruto osnova za nadomestila: 25.010,00                       |                            | Prispevki delod. ZZ:                       | 3,78        |  |  |  |  |
| Skupno število ur osnove: 2.088,00                                  |                            | Prispevki delod. ZAP:                      | 0,03        |  |  |  |  |
| Urna osnova za delo (limit): 7,193                                  |                            | Prispevki delod. SV:                       | 0,06        |  |  |  |  |
| Skupaj prispevki delodajalca v %: 16,10                             |                            | Prispevki poš. pri delu:                   | 0,31        |  |  |  |  |
| Datumi delovnih sobot v preteklih 30 dneh:                          |                            | Izhodniščna urna osnova:                   | 11,98       |  |  |  |  |
|                                                                     |                            | Urna postavka za nadomestila :             | 9,58        |  |  |  |  |
|                                                                     |                            | Bruto nadomestila (I. bruto):              | 57,55       |  |  |  |  |
|                                                                     |                            | Prispevki delodajalca:                     | 9,27        |  |  |  |  |
|                                                                     |                            | II. bruto:                                 | 66,82       |  |  |  |  |
|                                                                     |                            | Skupaj prisp. od razlike do min. plače     | 0,11        |  |  |  |  |
|                                                                     |                            | Skupaj za zavarovano osebo:                | 66,93       |  |  |  |  |
|                                                                     |                            | Žig in podpis odgo                         | vorne osebe |  |  |  |  |
|                                                                     |                            | Pika Poka                                  |             |  |  |  |  |
| Datum: 9.11.2023                                                    |                            | 123                                        |             |  |  |  |  |
|                                                                     |                            |                                            |             |  |  |  |  |

## Izvor podatkov na potrdilih:

Obračunske postavke na obračunu plač: izpolnjena polja.

Določena polja so prazna, podatke vnesemo ročno, ker niso nikjer zajeti v obračunu plač.